# **Configuration tunnel VPN site-to-site : routeur FORTINET**

IP publique routeur ZyXEL : 192.168.248.108

IP publique routeur FORTINET : 192.168.248.117

Réseau local routeur ZyXEL à connecter en VPN : 192.168.20.0/24

Réseau local routeur FORTINET à connecter en VPN : 192.168.30.0/24

## 1/ Création & configuration d'un tunnel IPsec site-to-site

Sur FORTINET :

#### Phase 1 :

On crée un nouveau tunnel VPN IPsec customisé vers le routeur ZyXEL.

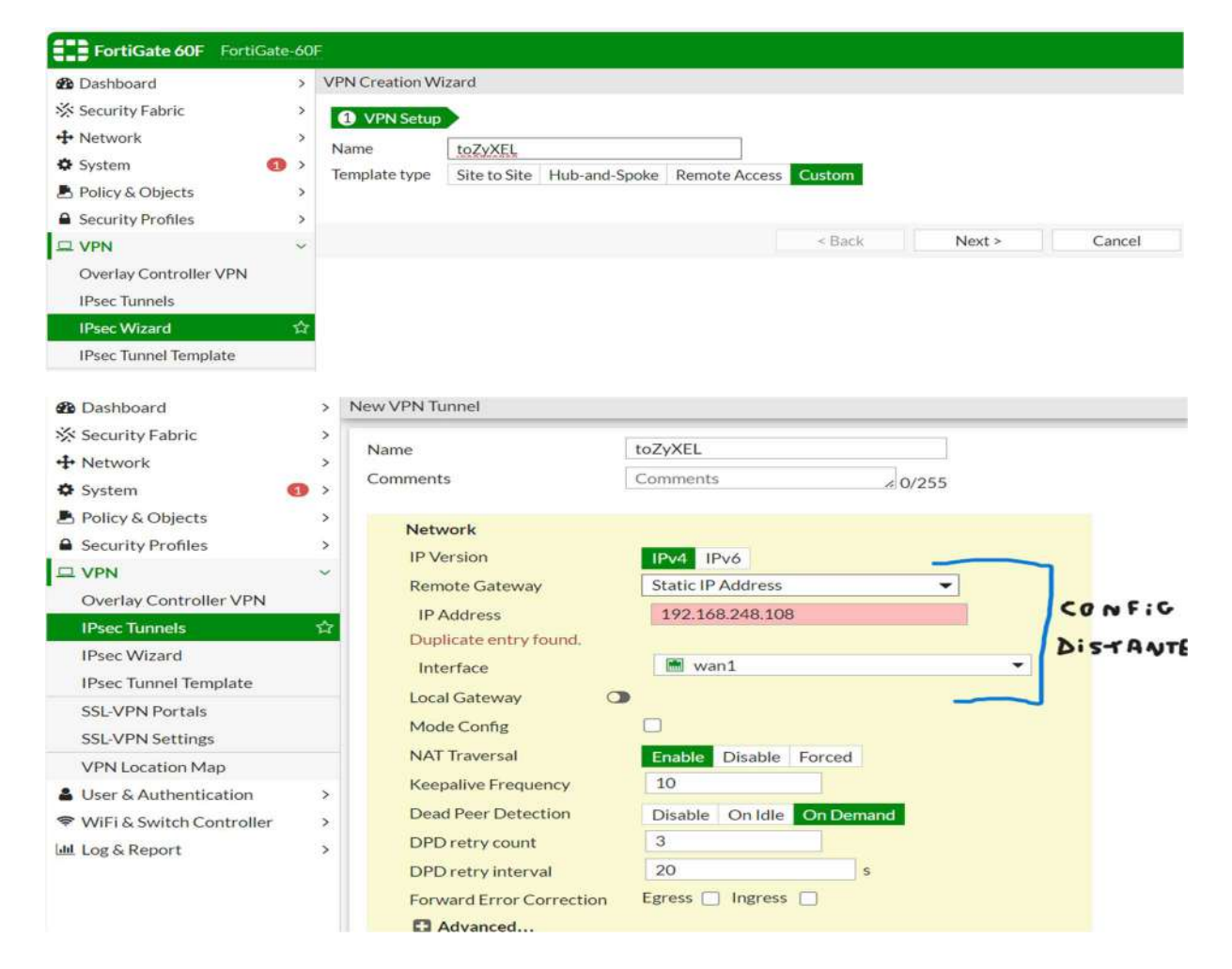

On signale la machine distante avec laquelle il devra communiquer en spécifiant son adresse IP publique.

| 🕂 Network                | >            | Authentication         |                                 |
|--------------------------|--------------|------------------------|---------------------------------|
| System                   | <b>(1)</b> > | Method                 | Pre-shared Key                  |
| Policy & Objects         | >            | Pre-shared Key         | •••••                           |
| Security Profiles        | >            | IKE                    |                                 |
|                          | ~            | Version                | 1 2                             |
| Overlay Controller VPN   |              | Mode                   | Aggressive Main (ID protection) |
| IPsec Tunnels            | ☆            |                        | Aggressive Main (15 protection) |
| IPsec Wizard             |              | Phase 1 Proposal O Add |                                 |
| IPsec Tunnel Template    |              | Encryption AES256      | Authentication SHA256           |
| SSL-VPN Portals          |              |                        |                                 |
| SSL-VPN Settings         |              | Diffie-Hellman Groups  |                                 |
| VPN Location Map         |              | Key Lifetime (seconds) | 86400                           |
| User & Authentication    | >            | LocaLID                |                                 |
| WiFi & Switch Controller | >            | Locario                | L                               |
| Log & Report             | >            | XAUTH                  |                                 |
|                          |              | Туре                   | Disabled                        |

Toujours dans la phase 1, pour établir une connexion VPN les paramètres d'authentification (**Pre-Shared Key**), de protocole utilisé (**IKE Version**), et cryptage (**Encryption, Authentification, Diffie-Hellman Group(s), Key Lifetime**) <u>doivent être</u> <u>identiques sur les deux routeurs.</u>

| Security Fabric           | >               | Phase 2 Selectors    |               |              |                    |                |                          |                      |         |       |
|---------------------------|-----------------|----------------------|---------------|--------------|--------------------|----------------|--------------------------|----------------------|---------|-------|
| + Network                 | >               | Name Local           |               | l Address    |                    | Remote Address |                          |                      |         |       |
| 🌣 System 🧉                | >               | toZyXEL 192.168.30.0 |               | 0/255.255    | 255.255.255.0 19   |                | 92.168.20.0/255.255.255. |                      | 55.0    |       |
| Policy & Objects          | >               |                      |               |              |                    |                |                          |                      |         |       |
| Security Profiles         | >               | New Phase 2          |               |              |                    |                |                          | _                    | 0 0     |       |
|                           | ~               | Name                 |               | toZyXE       | L                  |                |                          |                      |         |       |
| Overlay Controller VPN    |                 | Comments             |               | Comme        | ents               |                |                          |                      | SOUS-RE | SERUX |
| IPsec Tunnels             | IPsec Tunnels 📅 |                      | Local Address |              | Subnet 👻 192.168.3 |                | 68.30.0/255              | 3.30.0/255.255.2 À R |         | ER    |
| IPsec Wizard              |                 | Remote Address       |               | Subnet       | Subnet             |                | 5.255.2                  |                      |         |       |
| IPsec Tunnel Template     |                 | Advanced             |               |              |                    |                |                          | -                    |         |       |
| SSL-VPN Portals           |                 | Phase 2 Proposal     | O Add         |              |                    |                |                          |                      |         |       |
| SSL-VPN Settings          |                 | Encryption           | AES256        | •            | Authenticat        | tion           | SHA256                   | •                    |         |       |
| VPN Location Map          |                 | Enable Replay Det    | ection 🔽      |              |                    |                |                          |                      |         |       |
| User & Authentication     | >               | Enable Perfect For   | ecy (PFS) 🔽   |              |                    |                |                          |                      |         |       |
| ♥WiFi & Switch Controller | >               |                      |               |              |                    |                |                          |                      |         |       |
| Log & Report              | >               | Diffie-Hellman Gr    | oup           | 21 (<br>15 ( | 20 19<br>14 🗹 5    |                | 18 🗌 17<br>2 🔲 1         | 16                   |         |       |

Les méthodes de chiffrement ainsi que le(s) Diffie-Hellman Group peuvent être différents de la phase 1 MAIS doivent être identiques à la phase 2 du routeur distant.

| User & Authentication          | >  | XAUTH             |                            |                            | 🖋 Edi |  |  |
|--------------------------------|----|-------------------|----------------------------|----------------------------|-------|--|--|
| • WIFI& Switch Controller      | í. | Type : D          | isabled                    |                            |       |  |  |
| Log & Report                   | ,  | Dhara 2 Salastara |                            |                            |       |  |  |
|                                |    | Phase 2 Se        | electors                   |                            | •     |  |  |
|                                |    | Name              | Local Address              | Remote Address             | Add   |  |  |
|                                |    | toZyXEL           | 192.168.30.0/255.255.255.0 | 192.168.20.0/255.255.255.0 |       |  |  |
|                                |    | TOZYXEL           | 172.108.30.0/255.255.255.0 | 192.108.20.0/255.255.255.0 | 8     |  |  |
| ttps://192.168.1.99/ng/vpn/map |    |                   |                            |                            | OK    |  |  |

Il est possible d'ajouter directement d'autres réseaux à relier via tunnel VPN avec les mêmes paramètres sans devoir recréer un autre tunnel VPN.

### **Règles de pare-feu :**

Dans Firewall Policy, on vient créer deux règles de pare-feu pour autoriser le trafic <u>entrant</u> et <u>sortant</u> du Tunnel VPN vers le réseau local dans lequel il effectue des transferts avec le sous-réseau distant.

| 2 Dashboard               | > New Policy                   | New Policy      |               |   |  |  |
|---------------------------|--------------------------------|-----------------|---------------|---|--|--|
| 🔆 Security Fabric         | >                              |                 |               |   |  |  |
| + Network                 | > Name 🕚                       | ToZyXE          | Loutgoing     |   |  |  |
| System 👩                  | > Incoming I                   | nterface 😅 inte | rnal          | • |  |  |
| Policy & Objects          | <ul> <li>Outgoing I</li> </ul> | nterface 🙆 toZ  | yXEL          | • |  |  |
| Firewall Policy           | Source                         |                 | +             |   |  |  |
| Addresses                 | Destinatio                     | n               | +             |   |  |  |
| Internet Service Database | Schedule                       | Co alwa         | iys           | • |  |  |
| Services                  | Service                        |                 | +             |   |  |  |
| Schedules                 | Action                         | V ACC           | CEPT Ø DENY   |   |  |  |
| Virtual IPs               | Inspection                     | Mode Flow-base  | d Proxy-based |   |  |  |
| IP Pools                  |                                |                 |               |   |  |  |

Pour la **source** et la **destination**, on crée une nouvelle adresse avec l'adresse du réseau correspondant au sous réseau local pour la source, et au sous réseau distant pour la destination.

|                                   | New Address                                                                                  |                                                                                                    |
|-----------------------------------|----------------------------------------------------------------------------------------------|----------------------------------------------------------------------------------------------------|
| XELot<br>nterna                   | Name<br>Color<br>Type                                                                        | ReseauSourceVPN<br>Change<br>Subnet                                                                 |
| oZyXE                             | IP/Netmask<br>Interface                                                                      | 192.168.30.0 255.255.255.0<br>✓ internal  ✓                                                         |
| lways                             | Comments                                                                                     | Write a comment  Ø/255                                                                              |
| ased                              | New Address                                                                                  | OK Cancel                                                                                           |
| XELou<br>nterna<br>oZyXI<br>Iways | Name<br>Color<br>Type<br>IP/Netmask<br>Interface<br>Static route configuration (<br>Comments | ReseauDestinationVPN   Change   Subnet   192.168.20.0 255.255.255.0   192.toZyXEL   Write a comment |
| ased                              |                                                                                              | OK Cancel                                                                                           |

On laisse les options suivantes par défaut :

| <b>7.</b>                                                                                  |                                                                                                    |
|--------------------------------------------------------------------------------------------|----------------------------------------------------------------------------------------------------|
| + Network >                                                                                | Firewall / Network Options                                                                             |
| System (1) >                                                                               | NAT O                                                                                                  |
| 💄 Policy & Objects 🛛 🗸 🗸                                                                   | IP Pool Configuration Use Outgoing Interface Address Use Dynamic IP Pool                               |
| Firewall Policy                                                                            | Preserve Source Port 🔿                                                                                 |
| Addresses                                                                                  | Protocol Options default                                                                               |
| Internet Service Database                                                                  | Security Profiles                                                                                      |
| Schedules<br>Virtual IPs<br>IP Pools<br>Protocol Options                                   | AntiVirus       Web Filter       DNS Filter       Application Control                                  |
| Traffic Shapers<br>Traffic Shaping Policy<br>Traffic Shaping Profile                       | File Filter  SSL Inspection                                                                            |
| ▲ Security Profiles >                                                                      | Logging Options                                                                                        |
| □ VPN >     ▲ User & Authentication >     ♥ WiFi & Switch Controller >     WiFi & Seport > | Log Allowed Traffic     Security Events     All Sessions       Comments     Write a comment     Ø/1023 |
| LOB & Report                                                                               | Enable this policy 🔘                                                                                   |

Il ne reste plus qu'à créer la règle inverse pour autoriser le trafic provenant du Tunnel VPN ToZyXEL pour que la configuration du VPN du routeur FORTINET soit terminée.

### Route Statique :

Enfin, une route statique doit s'être créer automatiquement afin de rediriger les données ayant pour destination le sous-réseau 192.168.20.0/24 vers le Tunnel VPN.

| 2 Dashboard       | >   | Edit Static Route                 |                                      |             |     |        |
|-------------------|-----|-----------------------------------|--------------------------------------|-------------|-----|--------|
| X Security Fabric | >   | Automatic gateway retrieval 🚯 🕥   |                                      |             |     |        |
| Network           |     | Destination                       | Subnet Named Address In              | ternet Serv | ice |        |
| Interfaces        |     |                                   | ToZyxel_remote                       | •           |     |        |
| DNS               |     | Interface                         | toZyXEL                              | •           |     |        |
| Packet Capture    |     | Administrative Distance <b>()</b> | 10                                   | 1           |     |        |
| SD-WAN Zones      |     | Comments                          | VPN: ToZyxel (Created by VPN wizard) | N 36/255    |     |        |
| Performance SLA   |     | Status                            | Enabled ODisabled                    |             |     |        |
| Static Routes     | 습   | Advanced Options                  |                                      |             |     |        |
| FortiExtender     |     |                                   |                                      |             |     |        |
| System            | • • |                                   |                                      |             | OK  | Cancel |
| Ballas C Objects  | 2   |                                   |                                      |             |     |        |